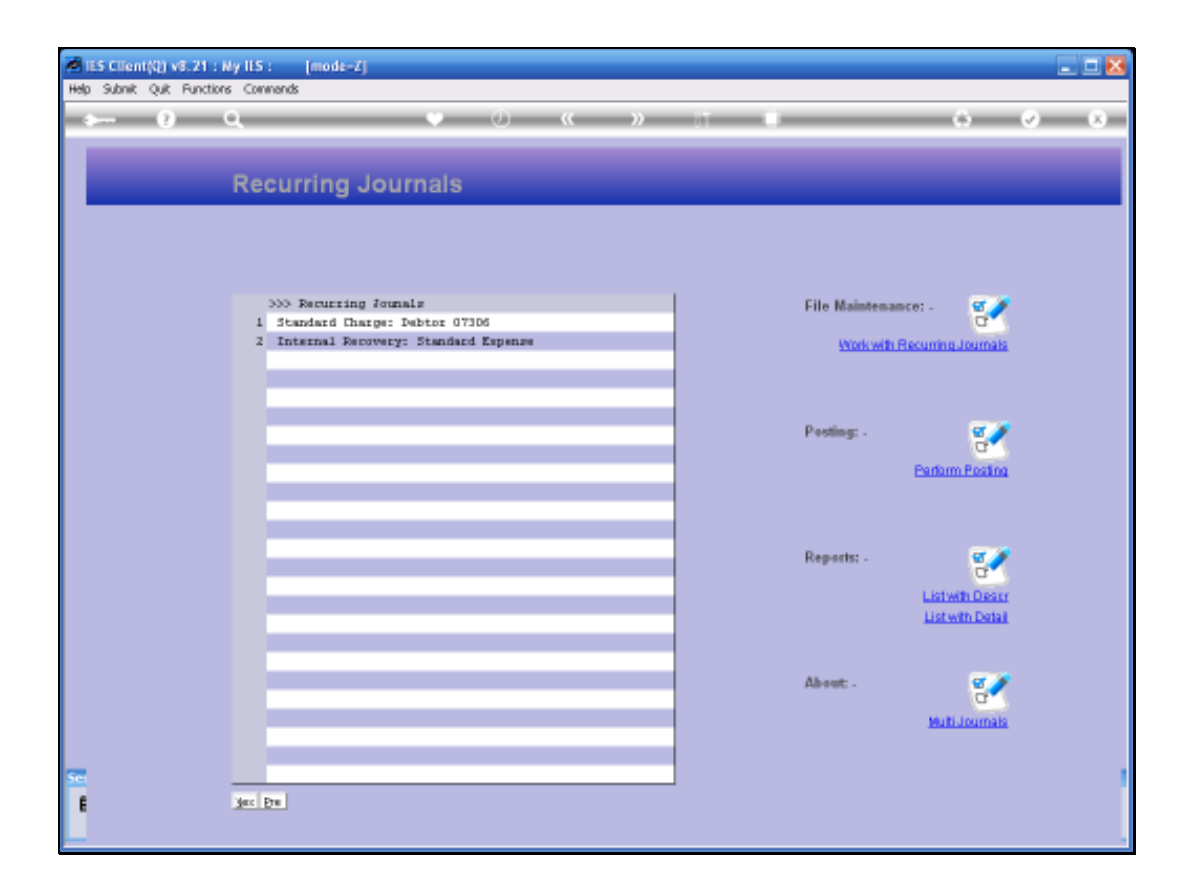

Slide notes: We will now see how to perform a Posting of Recurring Journals. Although Recurring Journals are posted automatically without Journal capture, we do have to tell the system when to do it, and which ones to post. For example, by using different selection flags, we could post different selections of Recurring Journals at different times of the month. Or, of course, we can post them all at the same time.

| ES Client(Q) v8.21 : Ny IES :        | [mode=Z]                                           |                                                       |                     | 🛛 🔀   |
|--------------------------------------|----------------------------------------------------|-------------------------------------------------------|---------------------|-------|
| 9 Q                                  | ionus 🤍                                            | 0 <b>« »</b>                                          | 17 - D              | 0 Ø Ø |
|                                      | Process Self<br>Period to Process<br>Deta Selector | ected Recurring J<br>I<br>cjal select fecuffeing Jacs | lournais<br>Prixess |       |
|                                      |                                                    |                                                       |                     |       |
|                                      |                                                    |                                                       |                     |       |
|                                      |                                                    |                                                       |                     |       |
|                                      |                                                    |                                                       |                     |       |
|                                      |                                                    |                                                       |                     |       |
|                                      |                                                    |                                                       |                     |       |
| Session Infor Terry working in IES E | USINESS [iesbusiness]                              |                                                       |                     |       |
| Journal Processing                   | Application Witzard                                | Perform Posting                                       | 5. RECURRUN         |       |

Slide notes: However, it is quite safe to repeat the posting for any Month, i.e. if it happens by accident, because a Recurring Journal will not be posted twice for the same Month. The system will recognize if the Journal has already been posted.

| Heb Submit Out Functions Come         | [mode=Z]<br>rends     |                            |             |                       |
|---------------------------------------|-----------------------|----------------------------|-------------|-----------------------|
| s 0 Q                                 | •                     | 0 <b>« »</b>               | ar – L      | 6 Ø 8                 |
|                                       | Process Sele          | ected Recurring 、          | Journals    |                       |
|                                       | Dela Selector         | EJAL SELECT RECURBING UNLS |             |                       |
|                                       |                       | Ext                        | Process     |                       |
|                                       |                       |                            |             |                       |
|                                       |                       |                            |             |                       |
|                                       |                       |                            |             |                       |
|                                       |                       |                            |             |                       |
|                                       |                       |                            |             |                       |
|                                       |                       |                            |             |                       |
|                                       |                       |                            |             |                       |
|                                       |                       |                            |             |                       |
| Section Infor Terry resulting in 1151 | niciaree fischeringes |                            |             |                       |
| Journel Processing                    | Application Wizard    | - Pertorn Posting          | 5. RECURRUN | S 2009/10/27 12:51:13 |

Slide notes: So we select the Posting Month.

| 🗃 IES Client(Q) v8.21 : Ny IES     | : [mode-Z]           |                                                              |             | _ 0 🛛 |
|------------------------------------|----------------------|--------------------------------------------------------------|-------------|-------|
| Help Subnik Quik Functions Com     | nends                |                                                              |             |       |
| <u>به وه</u>                       | •                    | 0 <b>« »</b>                                                 |             | 6 V 8 |
|                                    | Process Sel          | ected Recurring J<br>.nov.09<br>kjni select fecuffelke fikls | ournals     |       |
|                                    |                      | Ext                                                          | Process     |       |
|                                    |                      |                                                              |             |       |
|                                    |                      |                                                              |             |       |
|                                    |                      |                                                              |             |       |
|                                    |                      |                                                              |             |       |
|                                    |                      |                                                              |             |       |
|                                    |                      |                                                              |             |       |
| Section Total Terra marking in 105 | 0.636665 Tash-sizes7 |                                                              |             |       |
| Journel Processing                 | Application Witzard  | 🏠 Pertom Posting                                             | 5. RECURRUN |       |

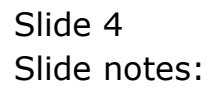

| IES Client(Q) v8.21 : Ny IES :<br>Heb Infolds Concertions Journ Los | [mode=Z]<br>off Companion Waterd How        | dol Dehillints BuchessModules Articoli | acus Onlinn Select |       |
|---------------------------------------------------------------------|---------------------------------------------|----------------------------------------|--------------------|-------|
| <u>ه و م</u>                                                        | •                                           | • • • • • • • • • • • • • • • • • • •  |                    | 6 Ø 8 |
|                                                                     | Process S<br>Period to Pro<br>Data Sel      | elected Recurring Jo<br>               | ournals            |       |
|                                                                     |                                             | Ext                                    | Process            | _     |
|                                                                     | SINGLE SILLCT: Va<br>Select One Of<br>1 106 | ices Found<br>Those?<br>Nov 2009       | _                  |       |
|                                                                     | Select ALL 5                                | iow FullLine Cancel OK                 |                    |       |
| Session Info; Terry working in IES BUS                              | iPESS [iesbusiness]                         |                                        |                    |       |
| Journal Processing                                                  | Application Wizard                          | 🏠 Pertorn Posting                      | 5. RECURRUN        |       |

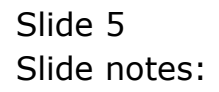

| telp Wolab Corrections (10)  | in Logoff Groups weard Hondel          | Distant Automobile Atto                        | form (con teles |             |
|------------------------------|----------------------------------------|------------------------------------------------|-----------------|-------------|
| $\sim 0 - d$                 |                                        | 0 ( ))                                         |                 | (i) (v) (x) |
|                              |                                        |                                                |                 |             |
|                              | Process Sele                           | cted Recurring J                               | ournals         |             |
|                              | Personal In Protocola<br>Data Societza | Nov 2009 (p 106)<br>rjal select pecupalna ints |                 |             |
|                              |                                        | Est                                            | Freess          |             |
|                              |                                        |                                                |                 |             |
|                              |                                        |                                                |                 |             |
|                              |                                        |                                                |                 |             |
|                              |                                        |                                                |                 |             |
|                              |                                        |                                                |                 |             |
|                              |                                        |                                                |                 |             |
|                              |                                        |                                                |                 |             |
|                              |                                        |                                                |                 |             |
|                              |                                        |                                                |                 |             |
|                              |                                        |                                                |                 |             |
| eesoon take Terry working in | us kisiniss (kohujines)                |                                                |                 |             |

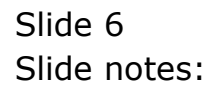

| ES Client(Q) v8.21 : Ny IES<br>Help Subrit Quit Functions Com | : [mode=Z]<br>nends                |                                                |             |                       |
|---------------------------------------------------------------|------------------------------------|------------------------------------------------|-------------|-----------------------|
| a                                                             | •                                  | • • • »                                        |             | 6 V X                 |
|                                                               |                                    |                                                |             |                       |
|                                                               | Process Sel                        | ected Recurring                                | Journals    |                       |
|                                                               | Periad to Process<br>Date Selector | Nov 2009 (p 106)<br>njal SELECT PECUPPING JNLJ |             |                       |
|                                                               |                                    | Ext                                            | Process     |                       |
|                                                               |                                    |                                                |             |                       |
|                                                               |                                    |                                                |             |                       |
|                                                               |                                    |                                                |             |                       |
|                                                               |                                    |                                                |             |                       |
|                                                               |                                    |                                                |             |                       |
|                                                               |                                    |                                                |             |                       |
|                                                               |                                    |                                                |             |                       |
| Journal Processing                                            | BUSINESS (restusiness)             | Perform Pooling                                | 5. RECURRUN | O 2009/10/27 12:51:22 |

Slide notes: If the Authority Code system is active, then an Authority Code is required.

| B IES Client(Q) v8.21 : My IES<br>Help Subnit Quit Functions Com | : [mode=Z]<br>nends                                |                   |             |                              |
|------------------------------------------------------------------|----------------------------------------------------|-------------------|-------------|------------------------------|
| Help Submit Quit Functions Com                                   | Process Seli<br>Period to Process<br>Deta Selector | () (Cancel        | g Journals  |                              |
| Journel Processing                                               | Application Witzard                                | 🏠 Pertorn Posting | 5. RECURRUN | <b>O</b> 2009/10/27 12:51:25 |

Slide notes: And the same applies for Batch Numbers.

| 😹 IES Client(Q) v8.21 : Ny IES     | : [mode-Z]                             |                  |             | 🛛     |
|------------------------------------|----------------------------------------|------------------|-------------|-------|
| Help Subnik Quit Functions Com     | nends                                  |                  |             |       |
| • 0 Q                              | •                                      | • • • »          |             | 0 Ø 8 |
|                                    | Process Sele                           | Nov 2009 (p 106) | Journals    |       |
|                                    |                                        | Est              | Process     |       |
|                                    | user text t<br>batch#tou<br>[11-011109 | input<br>xe?     |             |       |
|                                    |                                        | Cancel           |             |       |
|                                    |                                        |                  |             |       |
| Session Info. Terry working in IES | BUS[PESS [iesbusiness]                 |                  |             | -     |
| Journal Processing                 | Application Wizard                     | Pertorni Posting | 5. RECURRUN |       |

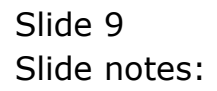

| ■ IES Client(Q) v8.21 : Wy IES : [mode=Z] |                   |      |   | <br>🛛       |
|-------------------------------------------|-------------------|------|---|-------------|
| Help Subnik Quik Functions Commands       |                   |      |   |             |
| - 4 (?) Q                                 | () (( )»          |      | _ | <br>(x) (X) |
|                                           |                   |      |   |             |
|                                           |                   |      |   |             |
|                                           |                   |      |   |             |
|                                           | New Batch         |      |   |             |
|                                           |                   |      |   |             |
|                                           |                   |      |   |             |
|                                           |                   |      |   |             |
|                                           |                   |      |   |             |
|                                           |                   |      |   |             |
| The sector sector sector                  | of a New Details  |      |   |             |
| the system senses opening                 | or a new patch: - |      |   |             |
| Datch ru                                  | TT-011109         |      |   |             |
| Owne                                      | Terry             |      |   |             |
| Date Created                              | 27/10/2009        |      |   |             |
| Tine Creater                              |                   |      |   |             |
| Period Creater                            |                   |      |   |             |
| Open/Gose                                 | Open              |      |   |             |
| Financial Actual Expected                 | 0.00              |      |   |             |
| Quantity Actual Expected                  | 0,00              |      |   |             |
| Einensiel Ordered Expected                | 0,00              |      |   |             |
|                                           |                   |      |   |             |
| Please complete only the Field            | és -              |      |   |             |
| this Batch should be measure              | fon Ed            | Bave |   |             |
|                                           |                   |      |   |             |
|                                           |                   |      |   |             |
|                                           |                   |      |   |             |
|                                           |                   |      |   |             |
| 22                                        |                   |      |   |             |
| ŧ                                         |                   |      |   |             |
|                                           |                   |      |   |             |
|                                           |                   |      |   |             |

Slide notes: If the Batch is new, it will automatically be opened.

| ES Client(Q) v8.21 : Ny ILS<br>Heb Schott Oct. Buckleys Cree | i: [modt=Z]                           |                                | X     |
|--------------------------------------------------------------|---------------------------------------|--------------------------------|-------|
| - 9 Q                                                        | • 0                                   | « » IT I                       | 6 Ø 8 |
|                                                              |                                       |                                |       |
|                                                              |                                       |                                |       |
| P                                                            | Please Choose the Dat                 | a To Select -                  |       |
|                                                              |                                       |                                |       |
|                                                              |                                       |                                |       |
|                                                              |                                       |                                |       |
|                                                              | The selection tips tell you what kind | You may change any 'My Choice' |       |
|                                                              | n sector ne trang space               | lie selected                   |       |
|                                                              | Selection Tip                         | By Choice                      | -     |
|                                                              | 1 Description = 2                     | []                             |       |
|                                                              | 2 Selection Flag = Fattern?           | 11                             |       |
|                                                              |                                       |                                |       |
|                                                              |                                       |                                |       |
|                                                              |                                       |                                |       |
|                                                              |                                       |                                |       |
|                                                              |                                       |                                |       |
|                                                              |                                       |                                |       |
|                                                              |                                       |                                |       |
|                                                              |                                       |                                |       |
|                                                              |                                       |                                |       |
|                                                              |                                       |                                |       |
|                                                              |                                       |                                |       |
|                                                              |                                       |                                |       |
|                                                              |                                       |                                |       |
|                                                              |                                       |                                |       |
|                                                              | the back of a local                   |                                | · ·   |
| <u>B</u>                                                     | er Bie Forg ha Eq Det                 |                                |       |
|                                                              |                                       |                                |       |
| Set                                                          |                                       |                                | Next  |
| F                                                            |                                       |                                |       |
|                                                              |                                       |                                |       |
| L                                                            |                                       |                                |       |

Slide notes: On the criteria we can optionally specify which selection flag to use. In other words, unless we wish to post ALL Recurring Journals at the same time, we should indicate accordingly.

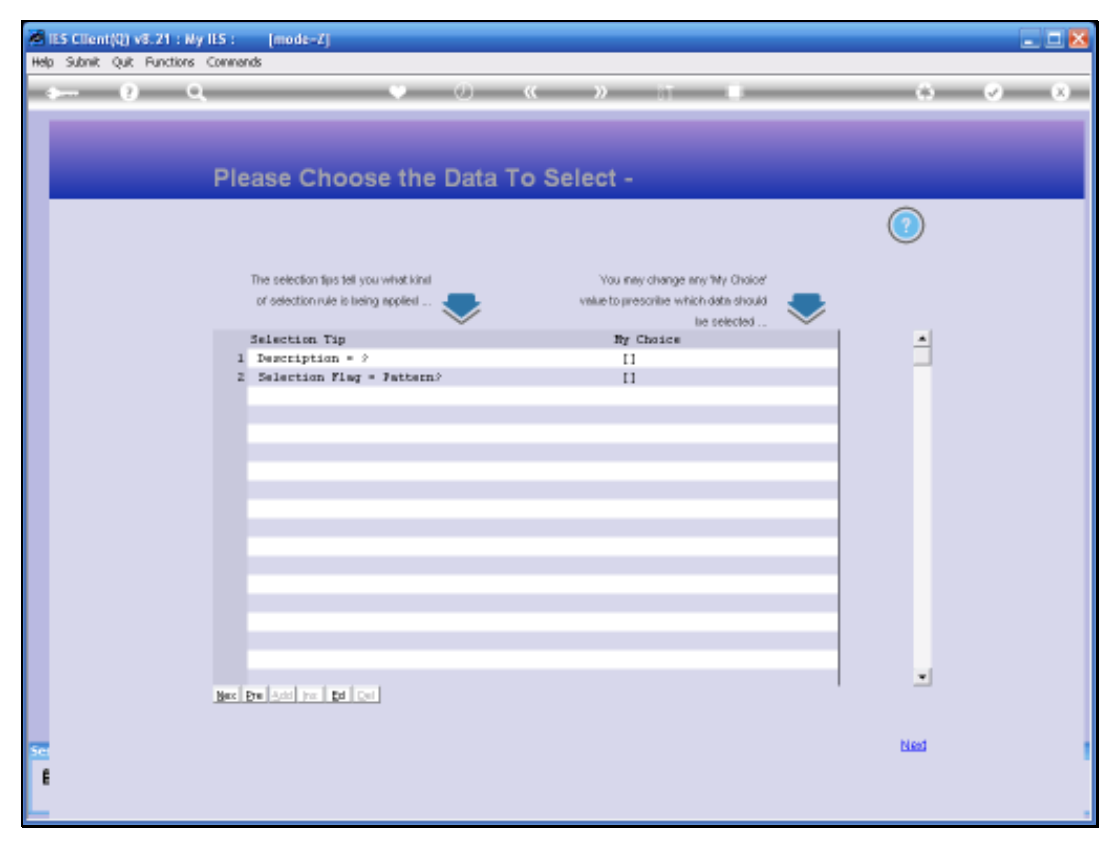

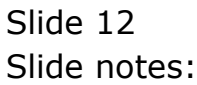

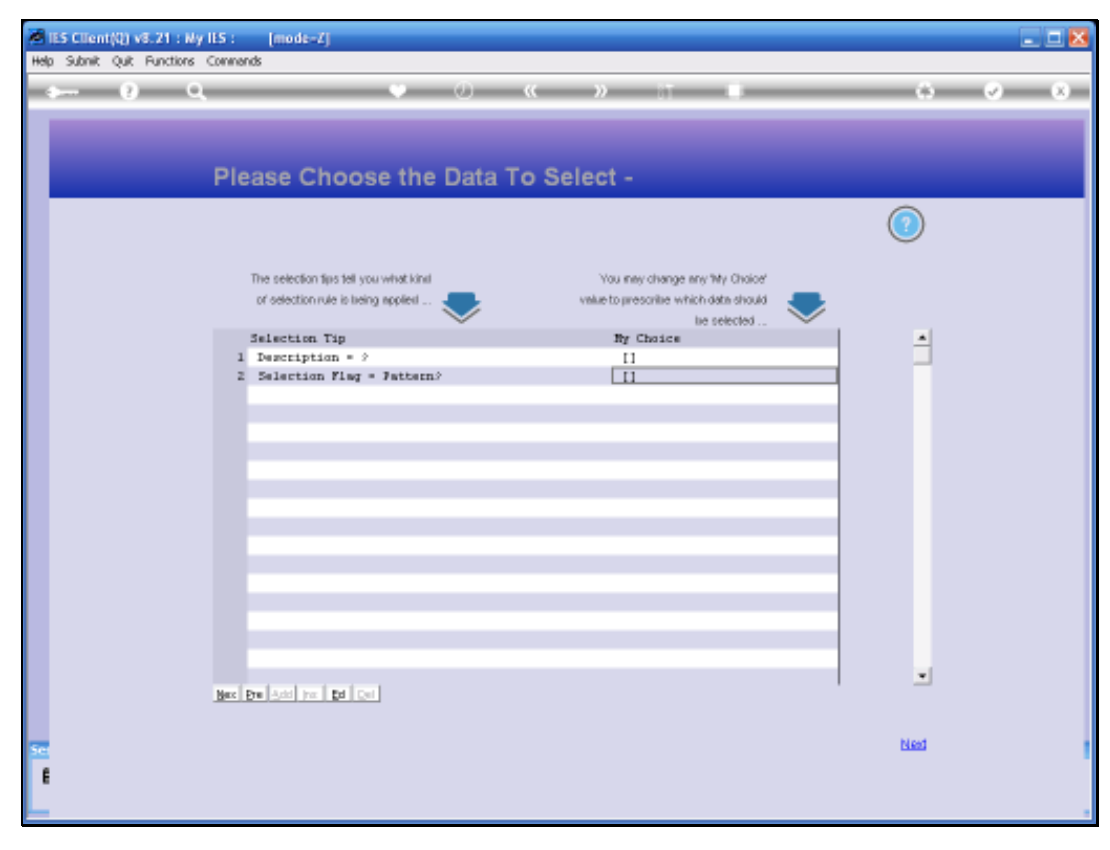

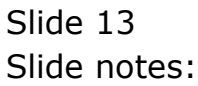

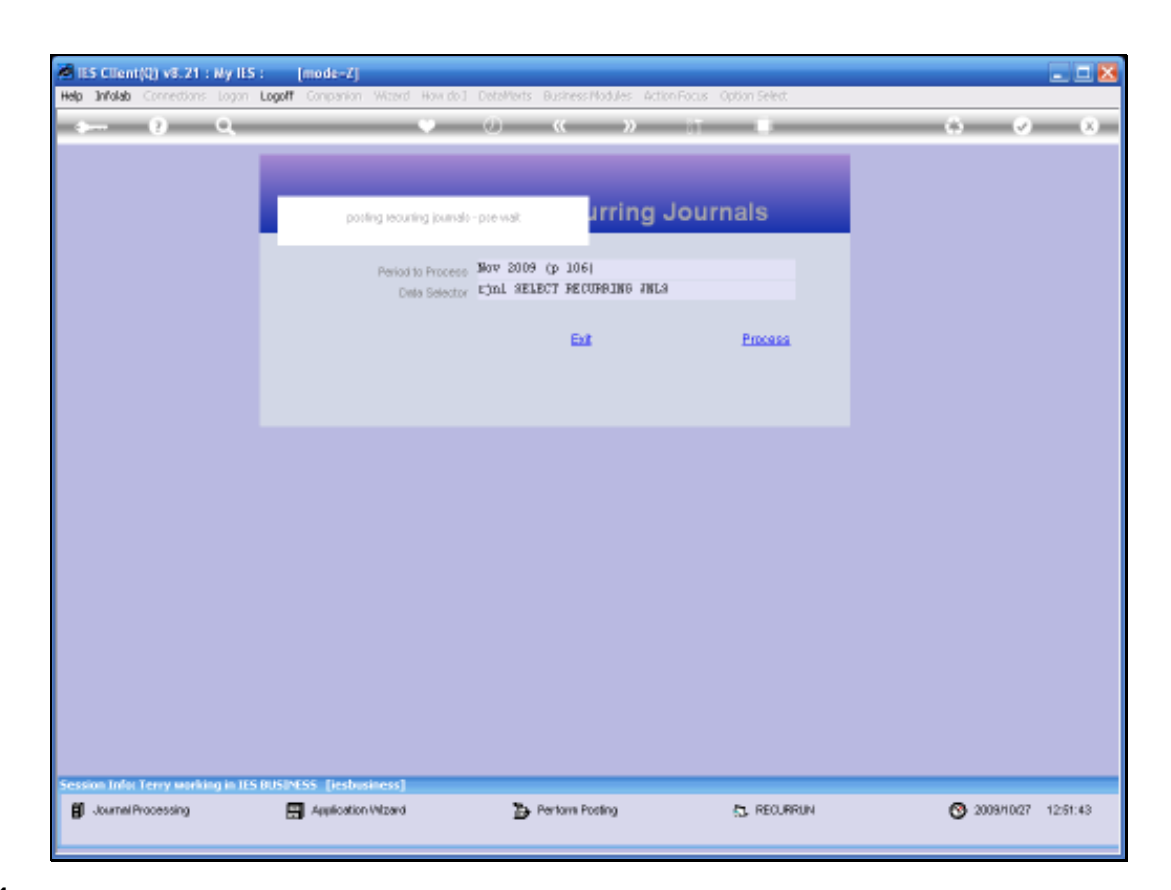

Slide notes: The system is now posting.

| IES Client(Q) v8.21 : My IES<br>Help Infolsb Connections Logan | : [mode=Z]<br>Logoff Concertion Waterd How doi | 1 DataMarts Rusiness/Nodules Action              | Focus Option Select | 🛛     |
|----------------------------------------------------------------|------------------------------------------------|--------------------------------------------------|---------------------|-------|
| 4 0 Q                                                          | •                                              | 0 « »                                            |                     | 6 V 8 |
|                                                                |                                                |                                                  |                     |       |
|                                                                | posting recurring journal                      | lo-previat urring J                              | ournals             |       |
|                                                                | Period to Proces<br>Data Selecto               | Nov 2009 (p 106)<br>- Ljni SELECT RECURBING ANLS |                     |       |
|                                                                |                                                | Ext                                              | Process             |       |
|                                                                |                                                |                                                  |                     |       |
|                                                                |                                                |                                                  |                     |       |
|                                                                |                                                |                                                  |                     |       |
|                                                                |                                                |                                                  |                     |       |
|                                                                |                                                |                                                  |                     |       |
|                                                                |                                                |                                                  |                     |       |
|                                                                |                                                |                                                  |                     |       |
|                                                                | niChiCC: Basheringeri                          |                                                  |                     |       |
| session lines reny working in IES                              | posiness (resultations)                        |                                                  |                     |       |

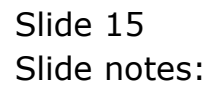

| 1    | ES Clien | t(Q) v8.21 : Ny IE   | 5 : [mode=Z]                            |      |                    |                   |       | × |
|------|----------|----------------------|-----------------------------------------|------|--------------------|-------------------|-------|---|
| Help | Subnik   | Quit Functions Ci    | onnends                                 |      |                    |                   |       | _ |
| -    | 100      | - e - Q              | • • • •                                 | ( )) |                    |                   | - e ( | ¢ |
|      |          |                      |                                         |      |                    |                   |       |   |
|      |          |                      |                                         |      |                    |                   |       |   |
|      |          |                      | Quany Resultring Journal                |      |                    |                   |       |   |
|      |          |                      | Query Recurring Journal                 |      |                    |                   |       |   |
|      |          |                      |                                         |      |                    |                   |       |   |
|      |          |                      |                                         |      |                    |                   |       |   |
|      |          |                      |                                         |      |                    |                   | Edi   |   |
|      |          | Journal Code         | Standard Charges, Daktor 01204          |      | AND Resided        | The second stress | 1.4   |   |
|      |          | Description          | Bental                                  |      | 1 Oct 2009 in 105) | 1527644039        | -     |   |
|      |          | Trans Description    | 09-152                                  |      | 2 Nov 2009 (p 106) | 1527646303        | -     |   |
|      |          | Ledox Debit          | 10-00-00-35 DEBTORS CONTROL (1)   TRADE |      |                    |                   |       |   |
|      |          | Ar (Debtor           | 07106 GRADOWSKI, THERESA                |      |                    |                   |       |   |
|      |          | Ledger Gredit        | 10-10-10-01 INCOME # 2                  |      |                    |                   |       |   |
|      |          | Ar (Delitor          |                                         |      |                    |                   |       |   |
|      |          | Actual               | 3,500.00                                |      |                    |                   |       |   |
|      |          | Selection Flag       | *                                       |      |                    |                   |       |   |
|      |          | State                | 01.                                     |      |                    |                   |       |   |
|      |          | 1st Period Alloweil  | nge 2009 (D 102)                        |      |                    |                   |       |   |
|      |          | Last Period Alloweil |                                         |      |                    |                   |       |   |
|      |          |                      |                                         |      |                    |                   |       |   |
|      |          |                      |                                         |      |                    |                   | -     |   |
|      |          |                      |                                         |      |                    |                   |       |   |
|      |          |                      |                                         |      |                    |                   |       |   |
|      |          |                      |                                         |      |                    |                   |       |   |
|      |          |                      |                                         |      |                    |                   |       |   |
|      |          |                      |                                         |      |                    |                   |       |   |
|      |          |                      |                                         |      |                    |                   |       |   |
| Set  |          |                      |                                         |      |                    |                   |       |   |
| Ē    |          |                      |                                         |      |                    |                   |       |   |
|      |          |                      |                                         |      |                    |                   |       |   |
| E    |          |                      |                                         |      |                    |                   |       |   |

Slide notes: And a quick check on a Query will reveal that a November posting has taken place.

| Jubnik Quit Functions ( | commends                                |                        |            |
|-------------------------|-----------------------------------------|------------------------|------------|
| - e q                   | • Ø «                                   | » 11 🖬                 | 6 Ø        |
|                         |                                         |                        |            |
|                         |                                         |                        |            |
|                         | Query Recurring Journal                 |                        |            |
|                         |                                         |                        |            |
|                         |                                         |                        |            |
|                         |                                         |                        | Edd        |
| Journal Code            | 001                                     |                        |            |
| Description             | Standard Charge: Debtor 07306           | >>> Period             | Trans Key  |
| Trans Description       | Mental De-152                           | 2 New 2009 (p 105)     | 1527644039 |
| Doo / Ref               | 10-00-00-25 DEPTORS CONTROL (1) - TRADE | a new access (p acces) |            |
| Ledger Dehit            | 17106 CRIDINSKI, THERESA                |                        |            |
| Ar i Delitor            | 10-10-10-01 INCOME # 2                  |                        |            |
| Ar (Delitor             |                                         |                        |            |
| Actual                  | 3,500.00                                |                        |            |
| Selection Flag          | •                                       |                        |            |
| State                   | 08.                                     |                        |            |
| 1 st Period Allowed     | 0ct 2009 (p 105)                        |                        |            |
| Last Period Allowed     |                                         |                        |            |
|                         |                                         |                        |            |
|                         |                                         |                        | -          |
|                         |                                         |                        |            |
|                         |                                         |                        |            |
|                         |                                         |                        |            |
|                         |                                         |                        |            |
|                         |                                         |                        |            |
|                         |                                         |                        |            |
|                         |                                         |                        |            |
|                         |                                         |                        |            |
|                         |                                         |                        |            |

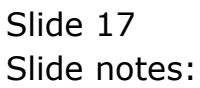

| 📓 IES Client(Q) v8.21 : Ny IES : [mode=Z] |                           |                                        |          |                  |            |      |        |  |  |  |
|-------------------------------------------|---------------------------|----------------------------------------|----------|------------------|------------|------|--------|--|--|--|
| Hel                                       | o Subnik Quit Functions C | onmends                                |          |                  |            |      |        |  |  |  |
| _                                         | Q. Q.                     | • •                                    | (( )) [] |                  |            | - Ø  | × (* ) |  |  |  |
|                                           |                           |                                        |          |                  |            |      | _      |  |  |  |
|                                           |                           |                                        |          |                  |            |      |        |  |  |  |
|                                           |                           |                                        |          |                  |            |      |        |  |  |  |
|                                           |                           | Query Recurring Journa                 | al       |                  |            |      |        |  |  |  |
|                                           |                           |                                        |          |                  |            |      |        |  |  |  |
|                                           |                           |                                        |          |                  |            |      |        |  |  |  |
|                                           |                           |                                        |          |                  |            | Exit |        |  |  |  |
|                                           | Journal Code              |                                        |          |                  |            |      |        |  |  |  |
|                                           | Description               | Standard Charge: Debtor 07306          |          | 335 Period       | Trans Key  | 1    |        |  |  |  |
|                                           | Trans Description         | Rental                                 | 1        | Oct 2009 (p 105) | 1527644839 | -    |        |  |  |  |
|                                           | Dico / Ref                | 09-152                                 | -        | MpA 2008 [B 100) | 1527646303 |      |        |  |  |  |
|                                           | Ledger Dehit              | 10-00-00-35 DEBTORS CONTROL (1) I TRAD | E        |                  |            |      |        |  |  |  |
|                                           | Ar / Delitor              | 10-10-30-03 INFONE & 2                 |          |                  |            |      |        |  |  |  |
|                                           | Ledger Credit             | 10-10-10-01 INCOME # 2                 |          |                  |            |      |        |  |  |  |
|                                           | Ar r Delitor              | 3,500.00                               |          |                  |            |      |        |  |  |  |
|                                           | Selection Film            |                                        |          |                  |            |      |        |  |  |  |
|                                           | State                     | 08.                                    |          |                  |            |      |        |  |  |  |
|                                           | 1st Period Allowed        | 0ct 2009 (p 105)                       |          |                  |            |      |        |  |  |  |
|                                           | Last Period Allowed       |                                        |          |                  |            |      |        |  |  |  |
|                                           |                           |                                        |          |                  |            |      |        |  |  |  |
|                                           |                           |                                        |          |                  |            | -    |        |  |  |  |
|                                           |                           |                                        | Nex      | Bre              |            |      |        |  |  |  |
|                                           |                           |                                        |          |                  |            |      |        |  |  |  |
|                                           |                           |                                        |          |                  |            |      |        |  |  |  |
|                                           |                           |                                        |          |                  |            |      |        |  |  |  |
|                                           |                           |                                        |          |                  |            |      |        |  |  |  |
|                                           |                           |                                        |          |                  |            |      |        |  |  |  |
| -                                         |                           |                                        |          |                  |            |      |        |  |  |  |
|                                           |                           |                                        |          |                  |            |      |        |  |  |  |
| E                                         |                           |                                        |          |                  |            |      |        |  |  |  |
|                                           |                           |                                        |          |                  |            |      |        |  |  |  |

Slide notes: So that's how the posting of Recurring Journals is easily performed.